## **<u>Create a New Patient (Hospital)</u>**

## There are a number of ways this can be done. Most commonly it would be done while making an appointment.

- 1. Once you have navigated to the date & time for the appointment, right click & select **Make an Appointment**
- 2. This will open up the **Patient Lookup** box where you are able to search for the desired patient
- 3. If you are unable to locate the patient click the **Create New Patient** button

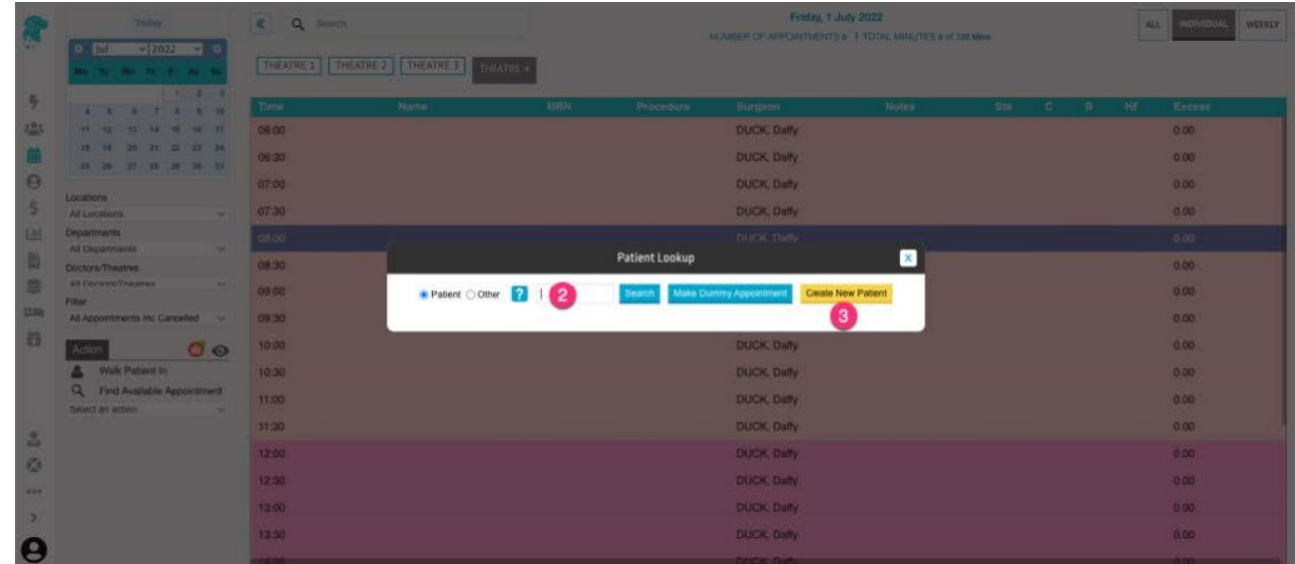

- 4. You are required to add a minimum of **First & Last Name** and all other fields are optional when initially adding a patient (*but be aware that certain fields may be required, once the patient is admitted, for reporting purposes*)
- 5. Once all desired information is entered click Save
- 6. The appointment screen will then open to add all required information for that particular booking

## Patients are also able to be added without having an appointment scheduled.

- 1. Select the **Patients** tab from the left main menu
- 2. Search to see if the patient is already entered into the system
- 3. If they have not previously been added, click Create Patient

| Patient Create IFC | Greate IFC-Clinic                                                              |                                                                                                    |                                                                                                    |                                                                                                    |                                                                                                    | Patient Other Search                                                                                                    | 2                                                                                                    | Show Decear                                                                                                    |
|--------------------|--------------------------------------------------------------------------------|----------------------------------------------------------------------------------------------------|----------------------------------------------------------------------------------------------------|----------------------------------------------------------------------------------------------------|----------------------------------------------------------------------------------------------------|----------------------------------------------------------------------------------------------------|----------------------------------------------------------------------------------------------------|----------------------------------------------------------------------------------------------------|
| First Name 24      | Address                                                                        | Suburb                                                                                                    | State                                                                                                    | DOB                                                                                                    | Age                                                                                                    | MRN                                                                                                    | File No.                                                                                                    | Archived                                                                                                    |
| Dean               | 4 Adeney Ava, Kew                                                              | KEW                                                                                                    | VIC                                                                                                    | 10/01/1985                                                                                                    | 37                                                                                                    | 105                                                                                                    |                                                                                                    |                                                                                                    |
| Elly               | 100 Bel-Air Drive                                                              | CALIFORNIA GUL<br>LY                                                                                                    | VIC                                                                                                    | 08/11/1959                                                                                                    | 62                                                                                                    | 104                                                                                                    |                                                                                                    |                                                                                                    |
| Mairex             | 44 Lowood Street                                                               | AMPHITHEATRE                                                                                                    | VIC                                                                                                    | 15/04/1926                                                                                                    | 96                                                                                                    | 103                                                                                                    |                                                                                                    |                                                                                                    |
| Simon              | 99 Reef Road                                                                   | BARRYS REEF                                                                                                    | VIC                                                                                                    | 05/01/1983                                                                                                    | 39                                                                                                    | 101                                                                                                    |                                                                                                    |                                                                                                    |
| Рорру              | 12 Floral Way                                                                  | FLOWERDALE                                                                                                    | VIC                                                                                                    | 12/04/2011                                                                                                    | 11                                                                                                    | 102                                                                                                    |                                                                                                    |                                                                                                    |
| 2                  |                                                                                |                                                                                                    |                                                                                                    |                                                                                                    |                                                                                                    |                                                                                                    |                                                                                                    | Records 1-5 of 5 (Page 1)                                                                                                    |
|                    |                                                                                |                                                                                                    |                                                                                                    |                                                                                                    |                                                                                                    |                                                                                                    |                                                                                                    |                                                                                                    |
|                    |                                                                                |                                                                                                    |                                                                                                    |                                                                                                    |                                                                                                    |                                                                                                    |                                                                                                    |                                                                                                    |
|                    |                                                                                |                                                                                                    |                                                                                                    |                                                                                                    |                                                                                                    |                                                                                                    |                                                                                                    |                                                                                                    |
|                    |                                                                                |                                                                                                    |                                                                                                    |                                                                                                    |                                                                                                    |                                                                                                    |                                                                                                    |                                                                                                    |
|                    |                                                                                |                                                                                                    |                                                                                                    |                                                                                                    |                                                                                                    |                                                                                                    |                                                                                                    |                                                                                                    |
|                    |                                                                                |                                                                                                    |                                                                                                    |                                                                                                    |                                                                                                    |                                                                                                    |                                                                                                    |                                                                                                    |
|                    | Patient Create IFO<br>First Name 1<br>Dean<br>Elly<br>Mairex<br>Simon<br>Poppy | Patient Creade IFC Clinic   First Name 1 Address   Dean 4 Adenoy Ava; Kew   ERy 100 Bei-Air Drive   Mairex 44 Lowood Street   Simon 99 Reel Road   Poppy 12 Floral Way | Praient Create IFC Create IFC Exburb   First Name 1: Address Exburb   Dean 4 Addresy Ars, Kew KEW   EBy 100 Bei-Ar Drive CALIFORNIA GUL<br>LY   Mairex 44 Lowood Street AMPHITHEATRE   Simon 99 Reef Road BARRYS REEF   Poppy 12 Floral Way FLOWERDALE | Praint Create JEC Create JEC Create JEC Create JEC State   Einst Name 1 Address Kerw VIC VIC VIC   Eily 100 Bei-Air Drive CALLFORNIA GUL<br>LY VIC VIC   Mairex 44 Lowood Street AMPHITHEATRE VIC   Simon 99 Reef Road BARRYS REEF VIC   Poppy 12 Floral Way FLOWERDALE VIC | Print Create IFC Create IFC-Clinic   First Name 1: Address Suburb State DOB   Dean 4 Addresy Avn. Kew KEW VIC 1001/1985   EBy 100 Bei-Air Drive CALIFORNIA GUL<br>LY VIC 08/11/1959   Malrex 44 Lowood Street AMAPHTHEATRE VIC 05/01/1983   Poppy 99 Reef Road BARRYS REEF VIC 05/01/1983   Poppy 12 Floral Way FLOWERDALE VIC 12/04/2011 | Preteint Create IFC Clutter   First Name 1: Address Suburb State DOB Age   Dean 4 Adenery Avz, Kew KEW VIC 1001/1985 37   ERy 100 Bei-Air Drive CALIFORNIA GLL<br>LY VIC 08/11/1959 62   Mairex 44 Lowood Street AMPHTHEATTRE VIC 05/01/1983 39   Poppy 12 Floral Way FLOWERDALE VIC 12/04/2011 11 | Patient Create IFC Control EFC State DOB Age MRN   Dean 4 Adeney Ava, Kew KEW VIC 10001/1985 37 105   ERy 100 Bei-Air Drive CALIFORNIA GUL<br>LY VIC 08/11/1959 62 104   Mairex 44 Lowcod Street AMPHITHEATRE VIC 0501/1983 39 101   Simon 99 Reef Road BARRYS REEF VIC 0501/1983 39 101   Poppy 12 Floral Way FLOWERDALE VIC 1204/2011 11 102 | Patient Create IFC Collisio Patient Collisio Collision Collision Collision Collision Collision Collision Collision Collision Collision Collision Collision Collision Collision Collision Collision Collision Collision Collision Collision Colis Colision Collision |

- 4. You are required to add a minimum of **First & Last Name** and all other fields are optional when initially adding a patient (*but be aware that certain fields may be required, once the patient is admitted, for reporting purposes*)
- 5. Once all desired information is entered click **Save**